#### DATIWARE MARITIME INFRA LIMITED

(Formerly known as Ruia Aquaculture Farms Limited) **Registered Office**: 1st Floor Adams Court Baner Road Pune - 411045 **CIN**: L05000PN1992PLC177590 **Website**: www.datiware.com **Email**: cs.datiware@gmail.com**Tel**: 7410090100

#### NOTICE

Notice is hereby given that the **31**<sup>st</sup> **Annual General Meeting** of the Shareholders of **Datiware Maritime Infra Limited (formally known as Ruia Aquaculture Farms Limited)** (CIN: L05000PN1992PLC177590) will be held on Tuesday, 26th, September 2023 at 11.00 a.m. IST through Video Conferencing / Other Audio-Visual Means (VC) to transact, with or without modification(s), as may be permissible, the following businesses:

#### ORDINARY BUSINESS:

- 1. To receive, consider and adopt the Audited Financial statements for the financial year ended 31st March 2023 and the report(s) of the Directors and the Auditors thereon.
- 2. To appoint a Director in place Mr. Ashok Bhalchandra Patil (DIN: 00766354) who retires by rotation and being eligible, offers himself for re-appointment.

By Order of Board of Directors

Date: 02-09-2023 Place: Pune Jayashree Patil Managing Director (DIN 02419826)

#### NOTES:

- In view of the massive outbreak of the COVID-19 pandemic, social distancing is a norm to be followed and pursuant to the Circular No. 14/2020 dated April 08, 2020, Circular No.17/2020 dated April 13, 2020 issued by the Ministry of Corporate Affairs followed by Circular No. 20/2020 dated May 05, 2020 and Circular No. 02/2021 dated January 13, 2021 and all other relevant circulars issued from time to time, physical attendance of the Members to the AGM venue is not required and general meeting be held through video conferencing (VC) or other audio visual means (OAVM). Hence, Members can attend and participate in the ensuing AGM through VC/OAVM.
- 2. Pursuant to the Circular No. 14/2020 dated April 08, 2020, issued by the Ministry of Corporate Affairs, the facility to appoint proxy to attend and cast vote for the members is not available for this AGM. However, the Body Corporates are entitled to appoint authorised representatives to attend the AGM through VC/OAVM and participate there at and cast their votes through e-voting.
- 3. The Members can join the AGM in the VC/OAVM mode 15 minutes before and after the scheduled time of the commencement of the Meeting by following the procedure mentioned in the Notice. The facility of participation at the AGM through VC/OAVM will be made available for 1000 members on first come first served basis. This will not include large Shareholders (Shareholders holding 2% or more shareholding), Promoters, Institutional Investors, Directors, Key Managerial Personnel, the Chairpersons of the Audit Committee, Nomination and Remuneration Committee and Stakeholders Relationship Committee, Auditors etc. who are allowed to attend the AGM without restriction on account of first come first served basis.
- 4. The attendance of the Members attending the AGM through VC/OAVM will be counted for the purpose of reckoning the quorum under Section 103 of the Companies Act, 2013.
- 5. Pursuant to the provisions of Section 108 of the Companies Act, 2013 read with Rule 20 of the Companies (Management and Administration) Rules, 2014 (as amended) and Regulation 44 of SEBI (Listing Obligations & Disclosure Requirements) Regulations 2015 (as amended), and the Circulars issued by the Ministry of Corporate Affairs dated April 08, 2020, April 13, 2020 and May 05, 2020 the Company is providing facility of remote e-Voting to its Members in respect of the business to be transacted at the AGM. For this purpose, the Company has entered into an agreement with National Securities Depository Limited (NSDL) for facilitating voting through electronic means, as the authorized agency. The facility of casting votes by a member using remote e-Voting system as well as venue voting on the date of the AGM will be provided by NSDL.
- 6. In line with the Ministry of Corporate Affairs (MCA) Circular No. 17/2020 dated April 13, 2020, the Notice calling the AGM has been uploaded on the website of the Company at www.datiware.com. The Notice can also be accessed from the websites of the Stock Exchanges i.e. BSE Limited and National Stock Exchange of India Limited at www.bseindia.com and www.nseindia.com respectively and the AGM Notice is also available on the website of NSDL (agency for providing the Remote e-Voting facility) i.e. www.evoting.nsdl.com.

- AGM has been convened through VC/OAVM in compliance with applicable provisions of the Companies Act, 2013 read with MCA Circular No. 14/2020 dated April 08, 2020 and MCA Circular No. 17/2020 dated April 13, 2020, MCA Circular No. 20/2020 dated May 05, 2020 and MCA Circular No. 2/2021 dated January 13, 2021.
- 8. The Register of Directors and Key Managerial Personnel and their shareholding, maintained under Section 170 of the Act, and the Register of Contracts or Arrangements in which the directors are interested, maintained under Section 189 of the Act, will be available electronically for inspection by the members during the AGM. All documents referred to in the Notice will also be available for electronic inspection without any fee by the members from the date of circulation of this Notice up to the date of AGM, i.e. September 26, 2023. Members seeking to inspect such documents can send an email to cs.datiware@gmail.com.
- 9. Members who have cast their votes by remote e-voting prior to the AGM may participate in the AGM but shall not be entitled to cast their votes again
- 10. The Board has appointed M/s. Shrenik Nagaonkar & Associates, Practicing Company Secretaries, as the Scrutinizer to scrutinize the e-voting in a fair and transparent manner.
- 11. The e-voting period commences on Saturday, September 23, 2023 (9:00 a.m. IST) and ends on Monday, September 25, 2023 (5:00 p.m. IST). During this period, a member holding shares either in physical or dematerialized form, as on cut-off date, i.e. as on September 19, 2023 may cast their votes electronically. The e-voting module will be disabled by NSDL for voting thereafter. A member will not be allowed to vote again on any resolution on which vote has already been cast. The voting rights of members shall be proportionate to their share of the paid-up equity share capital of the Company as on the cutoff date, i.e. as on September 29, 2023.
- 12. The facility for voting during the AGM will also be made available. Members present in the AGM through VC and who have not cast their vote on the resolutions through remote e-voting and are otherwise not barred from doing so, shall be eligible to vote through the e-voting system during the AGM.
- 13. Any person who acquires shares of the Company and becomes a Member of the Company after sending of the Notice and holding shares as of the cut-off date, may obtain the login ID and password by sending a request at evoting@nsdl.co.in. However, if he / she is already registered with NSDL for remote e-voting then he / she can use his / her existing user ID and password for casting the vote
- 14. Members may also note that the Notice of the 31st AGM and the Annual Report 2022-23 will also be available on the Company's website www.datiware.com, website of the Stock Exchange, i.e. BSE Limited at www.bseindia.com, and on the website of NSDL https://www.evoting.nsdl.com
- 15. Additional information, pursuant to Regulation 36 of the Listing Regulations, in respect of the directors seeking appointment / reappointment at the AGM, forms part of this Notice.

- 16. SEBI has mandated the submission of the Permanent Account Number (PAN) by every participant in the securities market. Members holding shares in electronic form are, therefore, requested to submit their PAN to their depository participant(s). Members holding shares in physical form are required to submit their PAN details to the RTA.
- 17. As per the provisions of Section 72 of the Act, the facility for making nomination is available for the Members in respect of the shares held by them. Members who have not yet registered their nomination are requested to register the same by submitting Form No. SH-13. The form can be downloaded from the Company's website at www.datiware.com. Members are requested to submit these details to their DP in case the shares are held by them in electronic form, and to the RTA, Purva Share Registery (India) Private Limited, in case the shares are held in physical form.
- 18. The Register of Members and the Share Transfer Books of the Company will remain closed from September 20, 2023 to September 26, 2023 (both days inclusive).
- 19. Pursuant to SEBI circular SEBI/HO/MIRSD/DOP1/CIR/P/2018/73 dated 20th April, 2018, shareholders whose ledger folios did not had/had incomplete details with respect to PAN and Bank particulars were mandatorily required to furnish these details to the Company/ Registrar & Transfer Agent ("RTA") for registration/ updation in the physical folio. The Company had sent intimation followed by two reminders to those shareholders. Shareholders are requested to update the same at the earliest.

#### THE INSTRUCTIONS FOR MEMBERS FOR REMOTE E-VOTING ARE AS UNDER:-

# THE INSTRUCTIONS FOR MEMBERS FOR REMOTE E-VOTING AND JOINING GENERAL MEETING ARE AS UNDER:-

The remote e-voting period begins on Saturday, September 23, 2023 (9:00 a.m. IST) and ends on Monday, September 25, 2023 (5:00 p.m. IST). The remote e-voting module shall be disabled by NSDL for voting thereafter. The Members, whose names appear in the Register of Members / Beneficial Owners as on the record date (cut-off date) i.e. September 19 2023 may cast their vote electronically. The voting right of shareholders shall be in proportion to their share in the paid-up equity share capital of the Company as on the cut-off date, being September 19, 2023.

How do I vote electronically using NSDL e-Voting system?

The way to vote electronically on NSDL e-Voting system consists of "Two Steps" which are mentioned below:

Step 1: Access to NSDL e-Voting system

#### <u>A) Login method for e-Voting and joining virtual meeting for Individual shareholders</u> holding securities in demat mode

In terms of SEBI circular dated December 9, 2020 on e-Voting facility provided by Listed Companies, Individual shareholders holding securities in demat mode are allowed to vote through their demat account maintained with Depositories and Depository Participants. Shareholders are advised to update their mobile number and email Id in their demat accounts in order to access e-Voting facility.

Login method for Individual shareholders holding securities in demat mode is given below:

| Type of shareholders        | Login Method                                                        |
|-----------------------------|---------------------------------------------------------------------|
| Individual Shareholders     | 1. Existing <b>IDeAS</b> user can visit the e-Services website of   |
| holding securities in demat | NSDL Viz. <u>https://eservices.nsdl.com</u> either on a Personal    |
| mode with NSDL.             | Computer or on a mobile. On the e-Services home page click          |
|                             | on the "Beneficial Owner" icon under "Login" which is               |
|                             | available under 'IDeAS' section , this will prompt you to           |
|                             | enter your existing User ID and Password. After successful          |
|                             | authentication, you will be able to see e-Voting services           |
|                             | under Value added services. Click on "Access to e-Voting"           |
|                             | under e-Voting services and you will be able to see e-Voting        |
|                             | page. Click on company name or <b>e-Voting service provider</b>     |
|                             | i.e. NSDL and you will be re-directed to e-Voting website           |
|                             | of NSDL for casting your vote during the remote e-Voting            |
|                             | period or joining virtual meeting & voting during the               |
|                             | meeting.                                                            |
|                             | 2. If you are not registered for IDeAS e-Services, option to        |
|                             | register is available at <u>https://eservices.nsdl.com</u> . Select |
|                             | "Register Online for IDeAS Portal" or click at                      |
|                             | https://eservices.nsdl.com/SecureWeb/IdeasDirectReg.jsp             |
|                             | 3. Visit the e-Voting website of NSDL. Open web browser by          |
|                             | typing the following URL: <u>https://www.evoting.nsdl.com/</u>      |
|                             | either on a Personal Computer or on a mobile. Once the              |
|                             | home page of e-Voting system is launched, click on the icon         |
|                             | "Login" which is available under 'Shareholder/Member'               |
|                             | section. A new screen will open. You will have to enter your        |
|                             | User ID (i.e. your sixteen digit demat account number hold          |
|                             | with NSDL), Password/OIP and a Verification Code as                 |
|                             | shown on the screen. After successful authentication, you           |
|                             | will be redirected to NSDL Depository site wherein you can          |
|                             | see e-voting page. Click on company name or e-voting                |
|                             | service provider i.e. NSDL and you will be redirected to e-         |
|                             | Voting website of NSDL for casting your vote during the             |
|                             | remote e-voting period or joining virtual meeting & voting          |
|                             | auring the meeting.                                                 |
|                             | 4. Shareholders/Members can also download NSDL Mobile App           |
|                             | "NSDL Speede" facility by scanning the QR code mentioned            |
|                             | below for seamless voting experience.                               |
|                             | Nobile App is available on                                          |
|                             | 📫 App Store 🛛 ≽ Google Play                                         |
|                             |                                                                     |
|                             |                                                                     |
|                             |                                                                     |
|                             |                                                                     |
|                             |                                                                     |

| Individual Shareholders                                                                                         | 1. Users who have opted for CDSL Easi / Easiest facility, can                                                                                                    |
|----------------------------------------------------------------------------------------------------|----------------------------------------------------------------------------------------------------|
| holding securities in demat                                                                                     | login through their existing user id and password. Option                                                                                                    |
| holding securities in demat<br>mode with CDSL                                                                   | <ul> <li>Nogin moduli men existing user id and password. Option will be made available to reach e-Voting page without any further authentication. The users to login Easi /Easiest are requested to visit CDSL website www.cdslindia.com and click on login icon &amp; New System Myeasi Tab and then user your existing my easi username &amp; password.</li> <li>After successful login the Easi / Easiest user will be able to see the e-Voting option for eligible companies where the evoting is in progress as per the information provided by company. On clicking the evoting option, the user will be able to see e-Voting page of the e-Voting service provider for casting your vote during the remote e-Voting period or joining virtual meeting &amp; voting during the meeting. Additionally, there is also links provided to access the system of all e-Voting service providers' website directly.</li> <li>If the user is not registered for Easi/Easiest, option to register is available at CDSL website <u>www.cdslindia.com</u> and click on login &amp; New System Myeasi Tab and then click on registration option.</li> </ul> |
|                                                                                                    | 4. Alternatively, the user can directly access e-Voting page by providing Demat Account Number and PAN No. from a e-Voting link available on <u>www.cdslindia.com</u> home page. The system will authenticate the user by sending OTP on registered Mobile & Email as recorded in the Demat Account. After successful authentication, user will be able to see the e-Voting option where the evoting is in progress and also able to directly access the system of all e-Voting Service Providers.                                                                                                    |
| Individual Shareholders<br>(holding securities in demat<br>mode) login through their<br>depository participants | You can also login using the login credentials of your demat account<br>through your Depository Participant registered with NSDL/CDSL<br>for e-Voting facility. upon logging in, you will be able to see e-Voting<br>option. Click on e-Voting option, you will be redirected to<br>NSDL/CDSL Depository site after successful authentication,<br>wherein you can see e-Voting feature. Click on company name or e-<br>Voting service provider i.e. NSDL and you will be redirected to e-<br>Voting website of NSDL for casting your vote during the remote e-<br>Voting period or joining virtual meeting & voting during the meeting.                                                                                                    |

**Important note:** Members who are unable to retrieve User ID/ Password are advised to use Forget User ID and Forget Password option available at abovementioned website. Helpdesk for Individual Shareholders holding securities in demat mode for any technical issues related to login through Depository i.e. NSDL and CDSL.

| Login type                      | Helpdesk details                                           |
|---------------------------------|------------------------------------------------------------|
| Individual Shareholders holding |                                                            |
| securities in demat mode with   | Members facing any technical issue in login can contact    |
| NSDL                            | NSDL helpdesk by sending a request at evoting@nsdl.co.in   |
|                                 | or call at 022 - 4886 7000 and 022 - 2499 7000             |
| Individual Shareholders holding | Members facing any technical issue in login can contact    |
| securities in demat mode with   | CDSL helpdesk by sending a request at                      |
| CDSL                            | helpdesk.evoting@cdslindia.com or contact at toll free no. |
|                                 | 1800 22 55 33                                              |

B) Login Method for e-Voting and joining virtual meeting for shareholders other than Individual shareholders holding securities in demat mode and shareholders holding securities in physical mode.

#### How to Log-in to NSDL e-Voting website?

- 1. Visit the e-Voting website of NSDL. Open web browser by typing the following URL: <u>https://www.evoting.nsdl.com/</u> either on a Personal Computer or on a mobile.
- 2. Once the home page of e-Voting system is launched, click on the icon "Login" which is available under 'Shareholder/Member' section.
- 3. A new screen will open. You will have to enter your User ID, your Password/OTP and a Verification Code as shown on the screen. Alternatively, if you are registered for NSDL eservices i.e. IDEAS, you can log-in at <u>https://eservices.nsdl.com/</u> with your existing IDEAS login. Once you log-in to NSDL eservices after using your log-in credentials, click on e-Voting and you can proceed to Step 2 i.e. Cast your vote electronically.
- 4. Your User ID details are given below :

| Manner of holding shares i.e. Demat<br>(NSDL or CDSL) or Physical | Your User ID is:                                                                                                    |
|-------------------------------------------------------------------|----------------------------------------------------------------------------------------------------|
| a) For Members who hold shares in demat<br>account with NSDL.     | 8 Character DP ID followed by 8 Digit<br>Client ID<br>For example if your DP ID is IN300***<br>and Client ID is 12***** then your user<br>ID is IN300***12*****.   |
| b) For Members who hold shares in<br>demat account with CDSL.     | 16 Digit Beneficiary ID<br>For example if your Beneficiary ID is<br>12************************************                                                         |
| c) For Members holding shares in<br>Physical Form.                | EVEN Number followed by Folio Number<br>registered with the company<br>For example if folio number is 001*** and<br>EVEN is 126122 then user ID is<br>126122001*** |

- 5. Password details for shareholders other than Individual shareholders are given below:
  - a) If you are already registered for e-Voting, then you can user your existing password to login and cast your vote.
  - b) If you are using NSDL e-Voting system for the first time, you will need to retrieve the 'initial password' which was communicated to you. Once you retrieve your 'initial password', you need to enter the 'initial password' and the system will force you to change your password.
  - c) How to retrieve your 'initial password'?
    - (i) If your email ID is registered in your demat account or with the company, your 'initial password' is communicated to you on your email ID. Trace the email sent to you from NSDL from your mailbox. Open the email and open the attachment

i.e. a .pdf file. Open the .pdf file. The password to open the .pdf file is your 8 digit client ID for NSDL account, last 8 digits of client ID for CDSL account or folio number for shares held in physical form. The .pdf file contains your 'User ID' and your 'initial password'.

- (ii) If your email ID is not registered, please follow steps mentioned below in process for those shareholders whose email ids are not registered.
- 6. If you are unable to retrieve or have not received the "Initial password" or have forgotten your password:
  - a) Click on "Forgot User Details/Password?" (If you are holding shares in your demat account with NSDL or CDSL) option available on www.evoting.nsdl.com.
  - b) <u>Physical User Reset Password?</u>" (If you are holding shares in physical mode) option available on <u>www.evoting.nsdl.com</u>.
  - c) If you are still unable to get the password by aforesaid two options, you can send a request at <a href="mailto:evoting@nsdl.co.in">evoting@nsdl.co.in</a> mentioning your demat account number/folio number, your PAN, your name and your registered address etc.
  - d) Members can also use the OTP (One Time Password) based login for casting the votes on the e-Voting system of NSDL.
- 7. After entering your password, tick on Agree to "Terms and Conditions" by selecting on the check box.
- 8. Now, you will have to click on "Login" button.
- 9. After you click on the "Login" button, Home page of e-Voting will open.

#### Step 2: Cast your vote electronically and join General Meeting on NSDL e-Voting system.

How to cast your vote electronically and join General Meeting on NSDL e-Voting system?

- 1. After successful login at Step 1, you will be able to see all the companies "EVEN" in which you are holding shares and whose voting cycle and General Meeting is in active status.
- 2. Select "EVEN" of company for which you wish to cast your vote during the remote e-Voting period and casting your vote during the General Meeting. For joining virtual meeting, you need to click on "VC/OAVM" link placed under "Join Meeting".
- 3. Now you are ready for e-Voting as the Voting page opens.
- 4. Cast your vote by selecting appropriate options i.e. assent or dissent, verify/modify the number of shares for which you wish to cast your vote and click on "Submit" and also "Confirm" when prompted.
- 5. Upon confirmation, the message "Vote cast successfully" will be displayed.
- 6. You can also take the printout of the votes cast by you by clicking on the print option on the confirmation page.
- 7. Once you confirm your vote on the resolution, you will not be allowed to modify your vote.

#### General Guidelines for shareholders

- Institutional shareholders (i.e. other than individuals, HUF, NRI etc.) are required to send scanned copy (PDF/JPG Format) of the relevant Board Resolution/ Authority letter etc. with attested specimen signature of the duly authorized signatory(ies) who are authorized to vote, to the Scrutinizer by e-mail to shrenik.nagaonkar@gmail.com with a copy marked to <u>evoting@nsdl.co.in</u>. Institutional shareholders (i.e. other than individuals, HUF, NRI etc.) can also upload their Board Resolution / Power of Attorney / Authority Letter etc. by clicking on "Upload Board Resolution / Authority Letter" displayed under "e-Voting" tab in their login.
- 2. It is strongly recommended not to share your password with any other person and take utmost care to keep your password confidential. Login to the e-voting website will be disabled upon five unsuccessful attempts to key in the correct password. In such an event, you will need to go through the "Forgot User Details/Password?" or "Physical User <u>Reset Password?</u>" option available on www.evoting.nsdl.com to reset the password.
- In case of any queries, you may refer the Frequently Asked Questions (FAQs) for Shareholders and e-voting user manual for Shareholders available at the download section of <u>www.evoting.nsdl.com</u> or call on.: 022 - 4886 7000 and 022 - 2499 7000 or send a request to Sanjeev Yadav, at <u>evoting@nsdl.co.in</u>

# Process for those shareholders whose email ids are not registered with the depositories for procuring user id and password and registration of e mail ids for e-voting for the resolutions set out in this notice:

- In case shares are held in physical mode please provide Folio No., Name of shareholder, scanned copy of the share certificate (front and back), PAN (self attested scanned copy of PAN card), AADHAR (self attested scanned copy of Aadhar Card) by email to (cs.datiware@gmail.com).
- 2. In case shares are held in demat mode, please provide DPID-CLID (16 digit DPID + CLID or 16 digit beneficiary ID), Name, client master or copy of Consolidated Account statement, PAN (self attested scanned copy of PAN card), AADHAR (self attested scanned copy of Aadhar Card) to cs.datiware@gmail.com. If you are an Individual shareholders holding securities in demat mode, you are requested to refer to the login method explained at step 1 (A) i.e. Login method for e-Voting and joining virtual meeting for Individual shareholders holding securities in demat mode.
- 3. Alternatively shareholder/members may send a request to <u>evoting@nsdl.co.in</u> for procuring user id and password for e-voting by providing above mentioned documents.
- 4. <u>In terms of SEBI circular dated December 9, 2020 on e-Voting facility provided by</u> <u>Listed Companies, Individual shareholders holding securities in demat mode are allowed</u> to vote through their demat account maintained with Depositories and Depository <u>Participants. Shareholders are required to update their mobile number and email ID</u> <u>correctly in their demat account in order to access e-Voting facility.</u>

### THE INSTRUCTIONS FOR MEMBERS FOR e-VOTING ON THE DAY OF THE AGM ARE AS UNDER:-

- 1. The procedure for e-Voting on the day of the AGM is same as the instructions mentioned above for remote e-voting.
- 2. Only those Members/ shareholders, who will be present in the AGM through VC/OAVM facility and have not casted their vote on the Resolutions through remote e-Voting and are otherwise not barred from doing so, shall be eligible to vote through e-Voting system in the AGM.
- 3. Members who have voted through Remote e-Voting will be eligible to attend the AGM. However, they will not be eligible to vote at the AGM.
- 4. The details of the person who may be contacted for any grievances connected with the facility for e-Voting on the day of the AGM shall be the same person mentioned for Remote e-voting.

### INSTRUCTIONS FOR MEMBERS FOR ATTENDING THE AGM THROUGH VC/OAVM ARE AS UNDER:

- Member will be provided with a facility to attend the AGM through VC/OAVM through the NSDL e-Voting system. Members may access by following the steps mentioned above for Access to NSDL e-Voting system. After successful login, you can see link of "VC/OAVM" placed under "Join meeting" menu against company name. You are requested to click on VC/OAVM link placed under Join Meeting menu. The link for VC/OAVM will be available in Shareholder/Member login where the EVEN of Company will be displayed. Please note that the members who do not have the User ID and Password for e-Voting or have forgotten the User ID and Password may retrieve the same by following the remote e-Voting instructions mentioned in the notice to avoid last minute rush.
- 2. Members are encouraged to join the Meeting through Laptops for better experience.
- 3. Further Members will be required to allow Camera and use Internet with a good speed to avoid any disturbance during the meeting.
- 4. Please note that Participants Connecting from Mobile Devices or Tablets or through Laptop connecting via Mobile Hotspot may experience Audio/Video loss due to Fluctuation in their respective network. It is therefore recommended to use Stable Wi-Fi or LAN Connection to mitigate any kind of aforesaid glitches.
- 5. Shareholders who would like to express their views/have questions may send their questions in advance mentioning their name demat account number/folio number, email id, mobile number at cs.datiware@gmail.com The same will be replied by the company suitably.
- Shareholders who would like to express their views/have questions may send their questions in advance mentioning their name demat account number/folio number, email id, mobile number at <u>cs.datiware@gmail.com</u>. The same will be replied by the company suitably

By Order of Board of Directors

Date: 02-09-2023 Place: Pune Jayashree Patil Managing Director (DIN 02419826)

#### Nomination Facility:

As per the provisions of Section 72 of the Companies Act, 2013, facility for making nomination is available for the Members in respect of the shares held by them. Members holding shares in single name and who have not yet registered their nomination are requested to register the same by submitting Form No. SH-13. If a Member desires to cancel the earlier nomination and record fresh nomination, he may submit the same in Form No.SH-14. Both Forms are appended at the end of the Annual Report. Members holding shares in physical form are requested to submit the forms to the Company's Share Registrars and Transfer Agents. Members holding shares in electronic form may obtain Nomination forms from their respective Depository Participant.

#### MANDATORY UPDATION OF PAN AND BANK DETAILS

Pursuant to SEBI circular SEBI/HO/MIRSD/DOP1/CIR/P/2018/73 dated 20<sup>th</sup> April 2018, shareholders whose ledger folio did not had/had incomplete details with respect to PAN and Bank particulars were mandatorily required to furnish these details to the Company/ Registrar &Transfer Agent (RTA) for registration/updation in the physical folio. The Company had sent intimation followed by two reminders to those shareholders.

The shareholders who have not yet responded are requested to submit the details at earliest

## MANDATORY DEMATERIALISATION OF PHYSICAL SHARES FOR TRANSFER OF SECURITIES

Pursuant to SEBI Circular dated 8<sup>th</sup> June 2019 & 27<sup>th</sup> March 2019 any investor/shareholders who is desirous of transferring shares (which are held in physical form) after 1<sup>st</sup> April 2019 can do so only after the shares are dematerialized. Hence, those shareholders who are still holding shares in physical form are requested to dematerialize the same at earliest. The Company had sent intimation followed by two reminders to physical shareholders.

By Order of Board of Directors

Date: 02-09-2023 Place: Pune Jayashree Patil Managing Director (DIN 02419826)

#### DATIWARE MARITIME INFRA LIMITED

Details of Directors seeking appointment/re-appointment at the 31st Annual General Meeting in pursuance of Regulation 36 (3) of the Securities and Exchange Board of India (Listing Obligations and Disclosure Requirements) Regulations, 2015 and Secretarial Standard on General Meetings (SS-2)

| Name                                              | ASHOK BHALCHANDRA PATIL                                  |
|---------------------------------------------------|----------------------------------------------------------|
| DIN                                               | 00766354                                                 |
| Category                                          | Non-Executive Promoter Director                          |
| Date of First Appointment on Board                | 07/12/2017                                               |
| Date of Birth                                     | 10/05/1955                                               |
| Qualification, Nature of Expertise and            | He has completed Mechanical Engineering from             |
| Experience                                        | Victoria Jubliee Technical Institute (VJTI), Mumbai in   |
|                                                   | the year 1976. He is having experience of more than      |
|                                                   | 43 years in Mechanical Engineering & Management of       |
|                                                   | the Companies                                            |
| Disclosure of relationships between directors     | Mr. Ashok Patil is Husband of Mrs. Jayashree Patil,      |
| inter-se                                          | who is Managing Director of the company. Further Mr.     |
| Towns and conditions of a consciutionant          | Nachiket Patil, CFO of the company is his son            |
| ierms and conditions of reappointment             | Mr. Asnok Patil is Non-Executive promoter Director       |
| Details of remuneration squaht to be paid and     | Mr. Ashok Patil shall be entitled for sitting fees as    |
| remuneration last drawn                           | may be approved by the Board from time to time           |
|                                                   | During the year 2022-23 no remuneration was paid to      |
|                                                   | Mr. Ashok Patil                                          |
| Names of listed entities in which the person also | Except Datiware Maritime Infra Limited he is not         |
| holds the directorship and the membership of      | holding directorship or committee membership in any      |
| Committees of the board along with listed         | other listed company. He is member of following          |
| entities from which the person has resigned in    | committees in Datiware Maritime Infra Limited            |
| the past three years                              | <ol> <li>Stakeholder's Relationship Committee</li> </ol> |
|                                                   | 2. Nomination and Remuneration Committee                 |
|                                                   |                                                          |
|                                                   | He has not resigned from any other listed company        |
|                                                   | since past three years                                   |
| Shareholding of non-executive directors (in the   | He directly holds 5000 equity shares in the company      |
| listed entity including shareholding as a         | Further he alongwith other holds 35 33 460 equity        |
| beneficial owner];                                | shares as a significant beneficial owner through our     |
| • • • • • •                                       | holding company i.e. Air Control India Pvt Ltd           |
| No of Board Meeting attended during the           | 7                                                        |
| financial year 2022-23                            |                                                          |
| In case of independent directors, the skills and  | Not Applicable since he is promoter director             |
| capabilities required for the role and the manner |                                                          |
| in which the proposed person meets such           |                                                          |
| requirements                                      |                                                          |